Fact Sheet

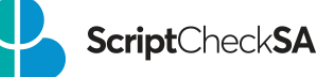

# Submitting Schedule 8 Authority Applications via ScriptCheckSA

Did you know that you can submit your Schedule 8 Authority applications to the Drugs of Dependence Unit (DDU) via **Script**Check**SA**?

## **New Authority Applications**

1. Go to the 'Authorities' tab

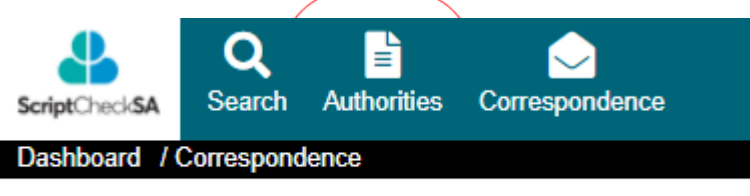

# My Correspondence

2. Select 'Apply for Authority' and choose Authority type

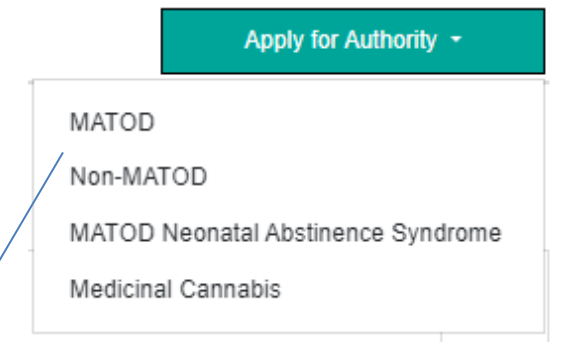

**MATOD**: Medication Assisted Treatment for Opioid Dependence **Non-MATOD**: Schedule 8 treatment for non-drug dependent patients

3. Select the Action 'Submit'.

#### Non-MATOD Authority

| Authority status<br>Pending | Application source<br>HP | Application purpose<br>New |
|-----------------------------|--------------------------|----------------------------|
| Action                      | Action reasons           |                            |
| Submit v                    | N/A 🗸                    |                            |

**NOTE:** *pending* applications cannot be seen or reviewed by DDU.

# Fact Sheet

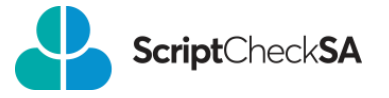

- 4. Complete all mandatory fields.
  - Authority type
  - Authority status
  - Patient details
  - Your Practice address
  - Medicine that you wish to apply for
  - Treatment details

| Non-MATOD Authority                                       |                                                     |                                       |                                               |                                          |
|-----------------------------------------------------------|-----------------------------------------------------|---------------------------------------|-----------------------------------------------|------------------------------------------|
| Authority adulta                                          | "Application source                                 |                                       | "Application purpose                          |                                          |
| Pending                                                   | HP                                                  |                                       | New                                           |                                          |
| $\succ$                                                   |                                                     |                                       |                                               |                                          |
| Submit V                                                  | N/A                                                 | ~                                     |                                               |                                          |
| $\smile$                                                  |                                                     |                                       |                                               |                                          |
| Patient                                                   |                                                     |                                       |                                               |                                          |
| $\smile$                                                  | Middle come                                         |                                       | £                                             | Data of hits                             |
| Cane                                                      |                                                     |                                       | Toad                                          | 01 January 2000                          |
|                                                           |                                                     |                                       |                                               |                                          |
| Sex<br>Female                                             | 21 smith Street, Adelaide, SA 5000                  |                                       | Notified Pathalive Care Patient (NPCP) No Sea | -Indigenous status                       |
|                                                           |                                                     |                                       |                                               |                                          |
| Additional Palient Information                            |                                                     |                                       |                                               |                                          |
| Additional patient Information                            |                                                     |                                       |                                               |                                          |
| $\bigcirc$                                                |                                                     |                                       | <i>h</i>                                      |                                          |
| Prescribe                                                 |                                                     |                                       |                                               |                                          |
| Title                                                     | Fini name<br>Kristv                                 |                                       | Sumarre Newott                                | AHPRA number<br>NMM0001078348            |
| THM .                                                     | reary                                               |                                       | Therman.                                      |                                          |
| Contact number                                            | ettes address<br>on alus, 22 homa, adalaida 5000 SA |                                       |                                               |                                          |
| 034103                                                    | plus, 22 morse, estended bood det                   | · ·                                   |                                               |                                          |
| Medicines                                                 |                                                     |                                       |                                               |                                          |
| Search for medicine                                       |                                                     | Q                                     |                                               |                                          |
|                                                           |                                                     |                                       |                                               |                                          |
| Medicine name                                             | Enter direction                                     | os for use                            |                                               |                                          |
|                                                           |                                                     |                                       |                                               |                                          |
|                                                           |                                                     |                                       |                                               |                                          |
| Vireatment Details                                        |                                                     |                                       |                                               |                                          |
|                                                           |                                                     | Selected treatment                    |                                               | Specify medical status/slagnosis details |
| Infandiness                                               |                                                     | Mental or neurological disorder / ADH | HD                                            |                                          |
| Gento-utmary                                              |                                                     |                                       |                                               |                                          |
| Neuropatha:                                               |                                                     |                                       |                                               |                                          |
| Unite of Gentue                                           |                                                     |                                       |                                               |                                          |
| measure or migrative     Manhal or macentorised character |                                                     |                                       |                                               |                                          |
|                                                           |                                                     |                                       |                                               |                                          |
| Decreasion                                                |                                                     |                                       |                                               |                                          |
| Arosety                                                   |                                                     |                                       |                                               |                                          |
| Channalous Correctation discretions                       |                                                     |                                       |                                               | /                                        |
| > Conditions                                              |                                                     |                                       |                                               |                                          |
| > Correspondence                                          |                                                     |                                       |                                               |                                          |
|                                                           |                                                     |                                       |                                               | $\sim$                                   |
|                                                           |                                                     |                                       |                                               | Cancel                                   |

**NOTE:** there are additional mandatory fields for **MATOD** applications, as highlighted below:

| <ul> <li>Treatment Details</li> </ul> |                                                     |   |                                                                 |                                                                   |
|---------------------------------------|-----------------------------------------------------|---|-----------------------------------------------------------------|-------------------------------------------------------------------|
| Recent overdose No Yes                | Source of dependence<br>Select source of dependence | ~ | Primary drug of dependence<br>Select primary drug of dependence | Primary drug use frequency<br>Select primary drug use frequency V |
| Method of use  Select method of use   | History of IVDU No Yes                              |   | Additional drug of No Yes dependence?                           |                                                                   |

**NOTE:** If mandatory information is missing, you will not be able to *Save* your application.

## Fact Sheet

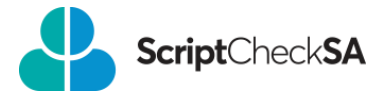

5. Check that the Authority status is 'submitted'.

| Last <b>Y</b><br>Updated | Authority<br>Number    | Authority Type | Authority T<br>Status | Applic <b>T</b><br>ation<br>Source | Applic <b>T</b><br>ation<br>Purpos<br>e | Last Action | Patient     | Start<br>Date | End<br>Date | T | Medicines                         |
|--------------------------|------------------------|----------------|-----------------------|------------------------------------|-----------------------------------------|-------------|-------------|---------------|-------------|---|-----------------------------------|
| 16/09/2023               | SAUT0000000<br>555 [1] | Non-MATOD      | Submitted             | HP                                 | New                                     | Submit      | Alice Myers |               |             |   | dexamfetamine sulfate 5 mg tablet |

## Amending or Renewing an Existing Authority

Go to the 'Authorities' tab and select the Authority you wish to amend or renew.
 NOTE: An expired Authority cannot be amended or renewed. In this case, you will need to submit a new application.

| My Auth                        | orities               |                |                  |                          |                           |             |             |              |            | Apply for Auth                                        | nority - |    |
|--------------------------------|-----------------------|----------------|------------------|--------------------------|---------------------------|-------------|-------------|--------------|------------|-------------------------------------------------------|----------|----|
| Date Range<br>14/06/2023 - 14/ | 09/2023               |                |                  | Ē                        |                           |             |             |              |            |                                                       |          |    |
| Last Updated 🔻                 | Authority Number 🕎    | Authority Type | Authority Status | Applicatio T<br>n Source | Applicatio T<br>n Purpose | Last Action | Patient     | Start Date 🝸 | End Date 🍸 | Medicines                                             | Y        | ¢۲ |
| 14/09/2023                     | SAUT0000000552<br>[1] | Non-MATOD      | Approved         | HP                       | New                       | Approve     | Alice Myers | 14/09/2023   | 30/11/2023 | oxycodone hydrochloride 10 mg modified release tablet |          | 0  |
| 11/09/2023                     | SAUT0000000549<br>[2] | Non-MATOD      | Submitted        | HP                       | Amend                     | Submit      | Alice Myers | 24/09/2023   | 30/11/2023 | oxycodone hydrochloride 10 mg capsule                 |          | 0  |
| 11/09/2023                     | SAUT0000000550<br>[2] | MATOD          | Pending          | HP                       | Amend                     | Amend       | Alice Myers | 02/09/2023   | 30/11/2023 | methadone hydrochloride 1.25 mg/mL oral liquid        |          | 0  |
| 01/08/2023                     | SAUT0000000538<br>[1] | Non-MATOD      | Expired          | MP                       | New                       | Expire      | Alice Myers | 17/05/2023   | 31/07/2023 | dexamfetamine sulfate 5 mg tablet                     |          | 0  |

2. Select the action 'Amend' or 'Renew' and 'Save'.

| Non-MATOD Authority                   |   |                          |                                    |   | Authority number: SAUT0000000552 [1] |
|---------------------------------------|---|--------------------------|------------------------------------|---|--------------------------------------|
| Authority statusApproved              |   | Application source<br>HP | Application purpose<br>New         |   |                                      |
| Enter start date<br>14 September 2023 | 1 | . Enter number of months | Enter end date<br>30 November 2023 | * |                                      |
| Last action date<br>14 September 2023 |   |                          |                                    |   |                                      |
| Action                                | * | Action reasons           |                                    |   |                                      |

#### **NOTE:** you must select an 'Action reason' if *amending* an Authority.

| Action reasons                                |
|-----------------------------------------------|
|                                               |
| Select All                                    |
| to add a drug to your current authority.      |
| to change a drug dosage.                      |
| to change a drug type.                        |
| to extend an expiry date.                     |
| to remove a drug from your current authority. |
| to update your contact details.               |
| Other                                         |
|                                               |

## OFFICIAL

## Fact Sheet

3. Select the Action 'Submit' and then 'Save'.

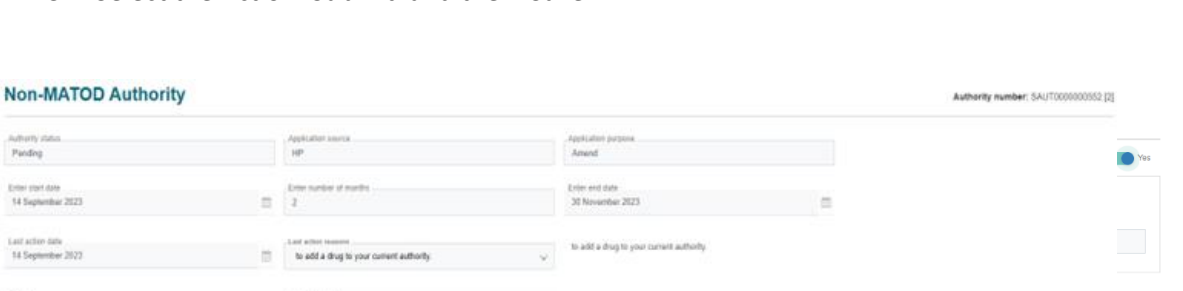

**NOTE:** *Pending* applications cannot be seen or reviewed by DDU.

4. If you wish to update the Authority medicine(s) or directions for use, select 'Yes' to 'Are changes to medicines being requested?' in the 'Medicines' accordion. Then change the dose/directions or delete medicine(s) and replace with new medicine(s).

| ~ Med                      | dicines                                                        |                 |     |            |                    |                                                  |  |
|----------------------------|----------------------------------------------------------------|-----------------|-----|------------|--------------------|--------------------------------------------------|--|
| Approved                   | d Medicines                                                    |                 |     |            |                    | Are changes to medicines being requested? No Yes |  |
| -Medicin<br>axyca<br>-Dose | ne name .<br>adone hydrochloride 10 mg modified release tablet | Unit of measure | Foi | ermutation | Frequency<br>Daily |                                                  |  |
| New Med                    | licines                                                        |                 | Q   |            |                    |                                                  |  |

5. Check the Authority Status is 'Submitted'.

| Last <b>Y</b><br>Updated | Authority T<br>Number  | Authority Type | Authority <b>Y</b><br>Status | Applic <b>T</b><br>ation<br>Source | Applic <b>T</b><br>ation<br>Purpos<br>e | Last Action | Patient     | T | Start <b>Y</b><br>Date | End<br>Date | T     | Medicines                                           | Y | đ |
|--------------------------|------------------------|----------------|------------------------------|------------------------------------|-----------------------------------------|-------------|-------------|---|------------------------|-------------|-------|-----------------------------------------------------|---|---|
| 16/09/2023               | SAUT0000000<br>543 [2] | Non-MATOD      | Submitted                    | HP                                 | Amend                                   | Submit      | Alice Myers |   | 13/07/202<br>3         | 30/09<br>3  | 9/202 | oxycodone hydrochloride 10 mg/mL injection, ampoule |   | 0 |
| 16/09/2023               | SAUT0000000<br>545 [2] | Non-MATOD      | Submitted                    | HP                                 | Renew                                   | Submit      | Alice Myers |   | 13/07/202<br>3         | 30/09<br>3  | 9/202 | Non Coded Monitored Drug                            |   | 0 |

TIP: If you cannot *save* your application, check that all mandatory fields are completed.

If you would like help to submit your Authority application via **Script**Check**SA** please contact the DDU on 1300 652 584 or email <u>HealthDrugsofDependenceUnit@sa.gov.au</u>

## For more information

ScriptCheckSA Drugs of Dependence Unit (DDU) PO Box 6, Rundle Mall Adelaide SA 5000 1300 652 584 <u>Health.RTPM@sa.gov.au</u> www.sahealth.sa.gov.au/scriptchecksa

EV NC ND

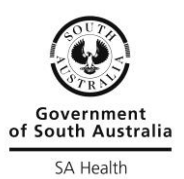

ScriptCheckSA

© Department for Health and Wellbeing, Government of South Australia. All rights reserved.